# **คู่มือ** การลงทะเบียน (Molecular / FISH)

สถาบันพยาธิวิทยา กรมการแพทย์ กระทรวงสาธารณสุข

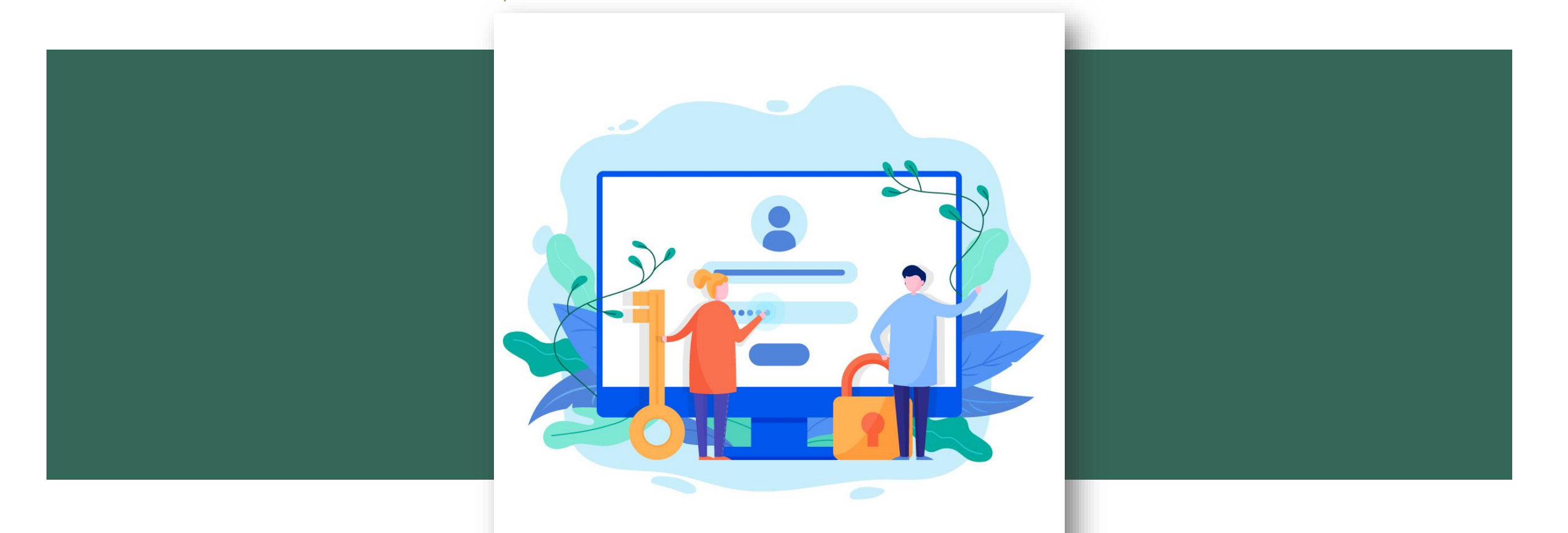

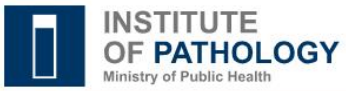

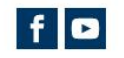

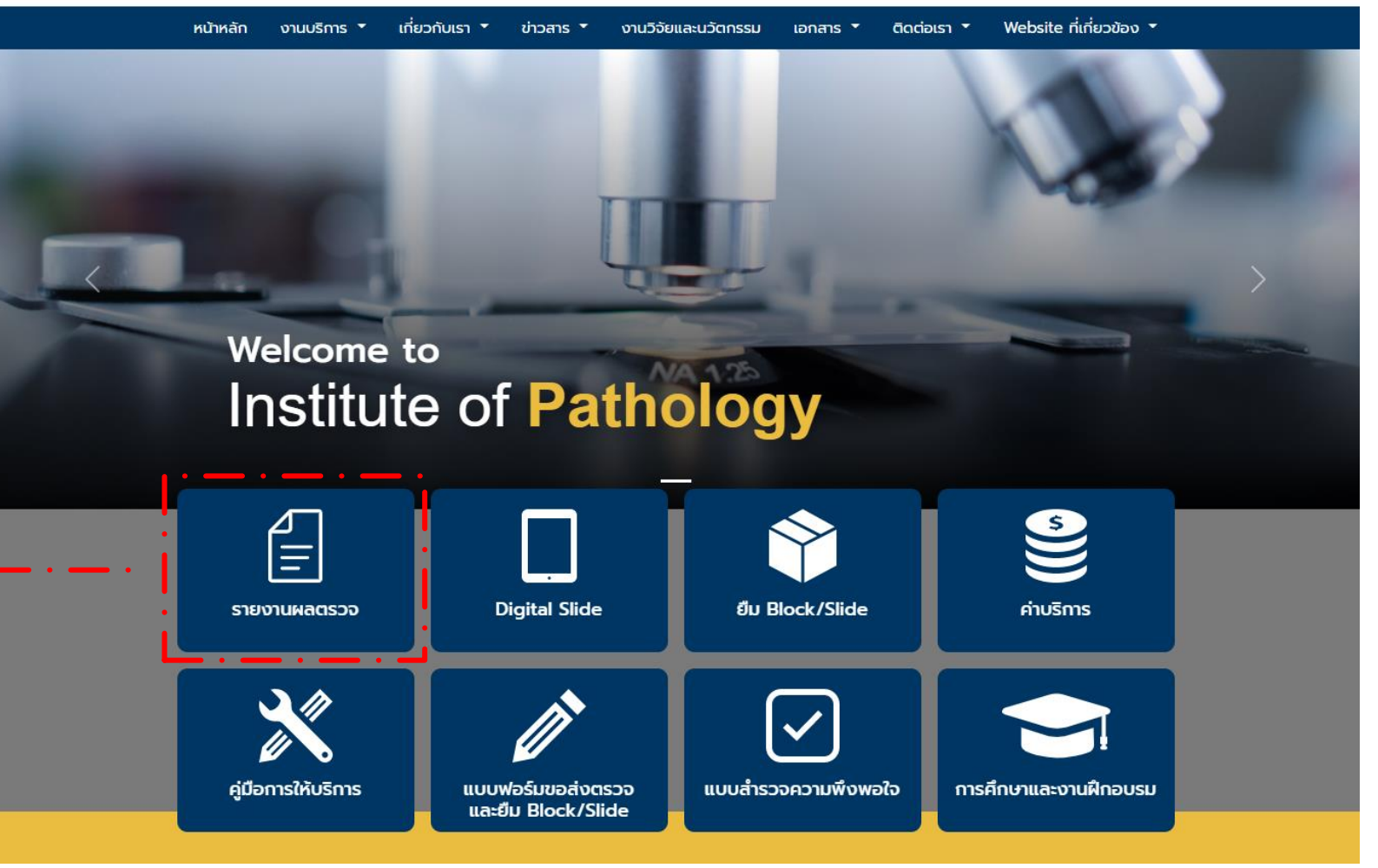

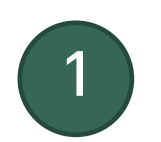

เข้าหน้าเว็บไซต์ <u>www.iop.or.th</u>

คลิกเมนู "รายงานผลตรวจ"

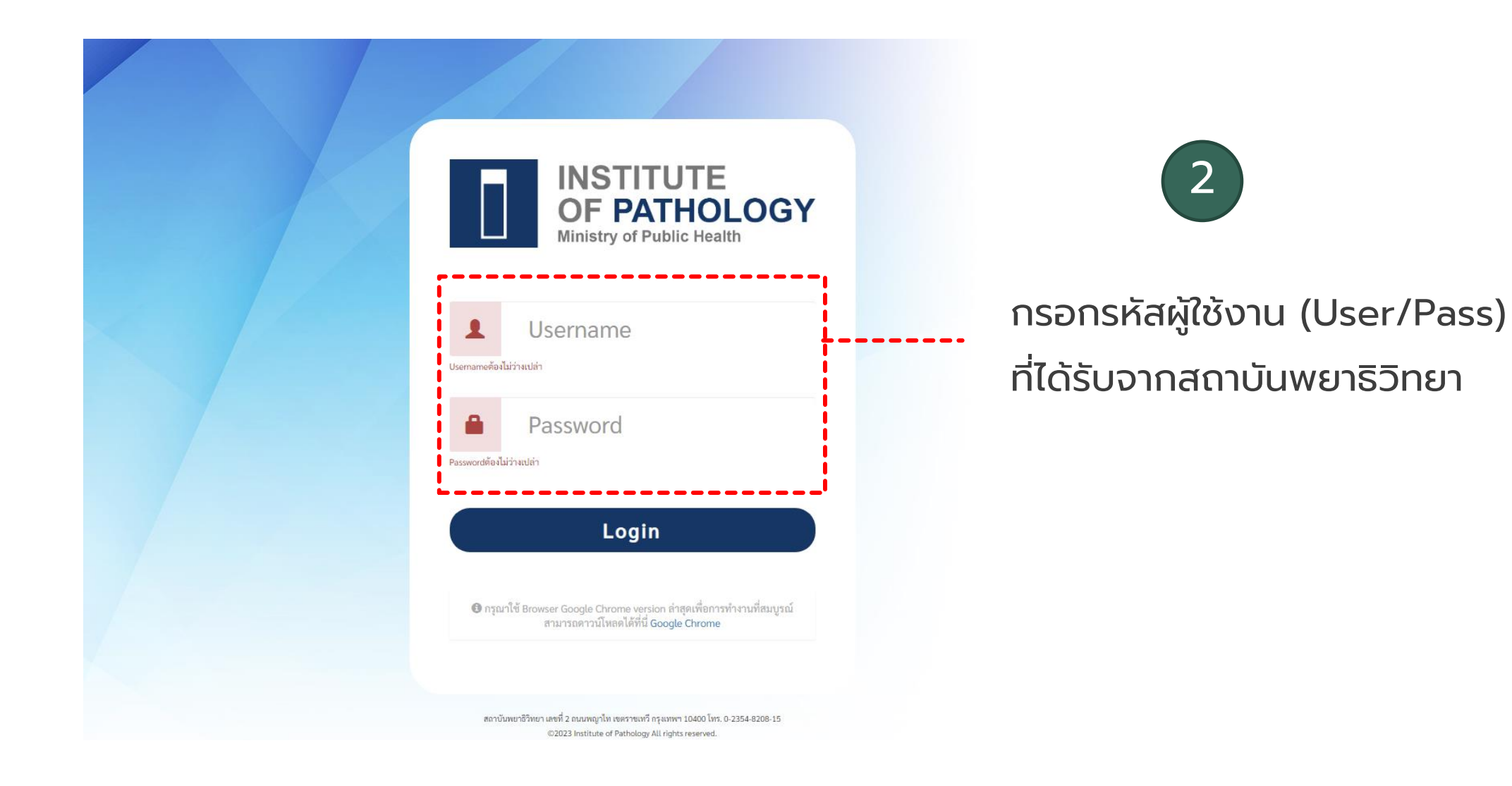

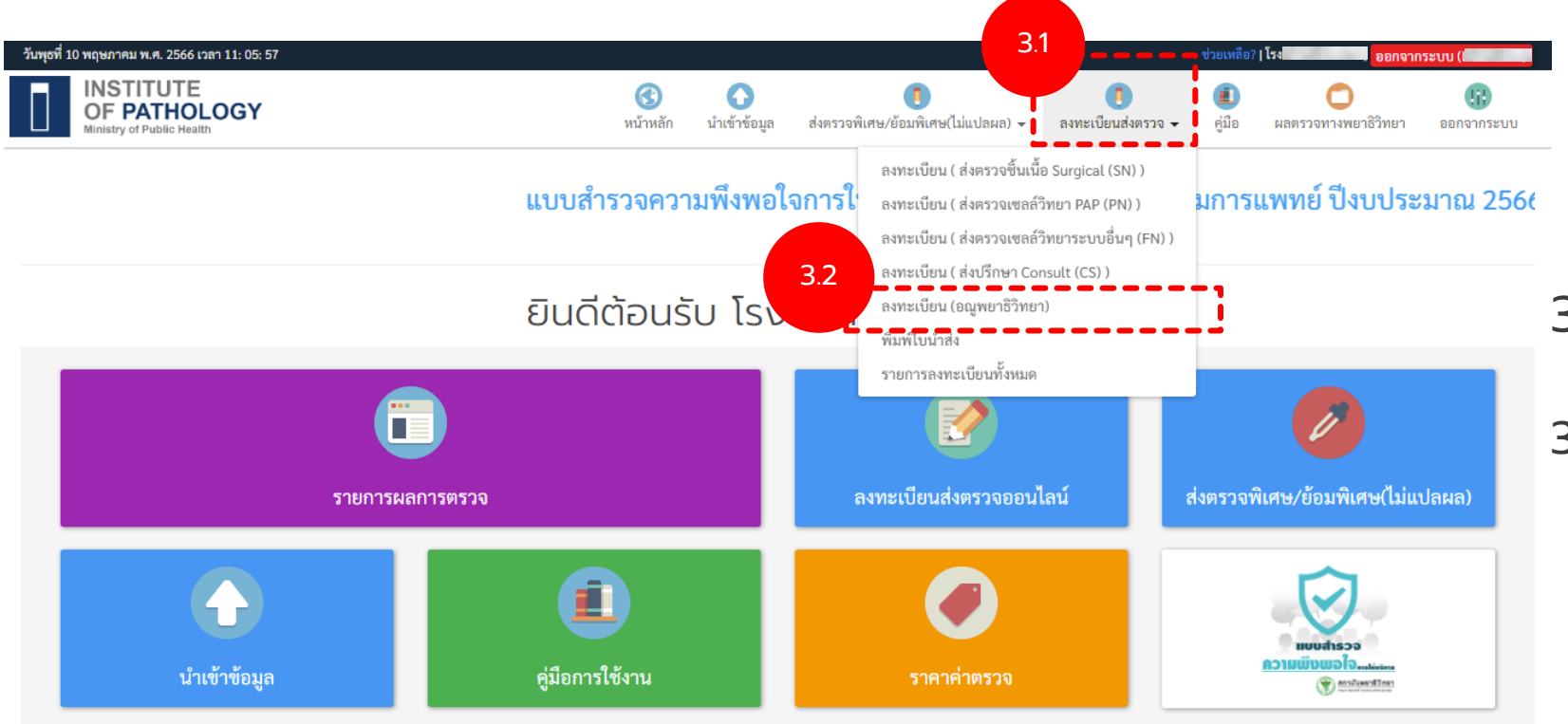

3

3.1. คลิก "ลงทะเบียนส่งตรวจ"

3.2. คลิก "ลงทะเบียน (อณูพยาธิวิทยา)"

## คู่มือการลงทะเบียน (Molecular / FISH)

| สธ.0309/584                                                        | 10/05/2566                   | Choose File No file chosen       |                            |                |                                 |                                                                                                    |     |
|--------------------------------------------------------------------|------------------------------|----------------------------------|----------------------------|----------------|---------------------------------|----------------------------------------------------------------------------------------------------|-----|
| เลขที่หนังสือ                                                      | วันที่หนังสือ                | รูป block/slide ที่ส่งตรวจ       |                            |                |                                 |                                                                                                    |     |
|                                                                    |                              |                                  |                            |                |                                 | แล้วกดบันทึก                                                                                                    |     |
| หมายเหตุ                                                           |                              |                                  |                            |                | -                               |                                                                                                    |     |
| *ใส่ ID Case หรือ ID Lab หากต้องก<br>ผล *ไม่สามารถกรอกเป็นภาษาไทย่ | การให้แสดงในใบรายงาน<br>Jได้ |                                  | ตัวอย่าง: 10/05/2566       |                |                                 | กรอกข้อมลพื้นสามเพื่อองทะเมีย                                                                                                    | 1.1 |
| Hospital Reference No.                                             | แพทย์ผู้รักษ                 | n                                | วันที่เก็บตัวอย่าง         | Specimen       |                                 |                                                                                                    |     |
|                                                                    |                              |                                  | เลือกสิทธิ์                |                | •                               | 6                                                                                                    |     |
| หมายเลขบัตรประชาชน                                                 | HN                           | Ward                             | สิทธิ์การรักษา             |                |                                 |                                                                                                    |     |
| คำนำหน้าชื่อ                                                       | ชื่อ สกุล                    |                                  | เพศ<br>🔿 ชาย 🔿 หญิง        | อายุ           | หน่วยอายุ<br>🔿 ปี 🔿 เดือน 🔿 วัน |                                                                                                    | _   |
| กรุณากรอกเลขblockให้ครบถ้วน                                        |                              |                                  |                            |                |                                 | (38999) Real-time PCR for NTM 2000 บาท<br>(37508) SRY(PCR) 500 บาท                                                                                                    |     |
| หมายเลข Block                                                      | ຈຳນວນ Bloc                   | ж                                | จำนวน Slide                |                |                                 | เรียรรรม N-RAS mutation (codon 12,13,59,61,117,146) 8000 บาท<br>(38999) RAS mutation(KRAS codon 12,13,59,61,117,146 and NRAS codon 12,13,59,61,117,146) 13000 บาท<br>(37524) Real-time PCR for MTB 2000 บาท   |     |
| ส่งตรวจ                                                            |                              |                                  | ตัวข้อม                    |                | <br>                            | (38999) MTB/MDR (INH-R,RIF-R) 2500 บาท<br>(38999) Mycobacterium tuberculosis complex (MTB) and Non-tuberculosis mycobacteria (NTM) 2500 บาท<br>(2000) N.D.C. อาการเกิด (c.d.c. 12.13.5.0.(1.13.2.11) 2000 บาท |     |
| ลงทะเบ                                                             | ยน/(อณูพ                     | /ยาธวทยา)                        |                            |                |                                 | (38999) EGFR mutation (exon 18,19,20,21) 10500 บาท<br>(38999) K-RAS mutation (codon 12,13,59,61,117,146) 7000 บาท                                                                                             |     |
| <u>ب</u>                                                           |                              | ``                               |                            |                | 1 /                             | (38999) BRAF mutation (V600) 8500 บาท<br>(38999) EGFR and ALK IHC 10500 บาท                                                                                                    |     |
| หน้าหลัก / รายการส่งตรวจ /                                         | ′ ลงทะเบียน (อณพมาธิวิทยา)   | สงตรวจ FISH<br>ส่งตรวจ Molecular |                            |                |                                 | (37508) SRY(PCR) 500 บาท                                                                                                    |     |
|                                                                    |                              |                                  |                            |                | แบบสำรวจความพึงเ                | คัวย้อน                                                                                                    | -   |
| INSTITUTE<br>OF PATHOLO<br>Ministry of Public Health               | OGY                          | ส่งตรวอ                          | อกประเภทส่ง<br>FISH/Moleci | ตรวจ<br>ular • | อาการะบบ                        | ร เลือกตัวย้อม                                                                                                    |     |
| วนพุธท 10 พฤษภาคม พ.ศ. 2566 เวลา 1                                 | 11: 09: 25                   |                                  |                            |                |                                 |                                                                                                    |     |

้ หมายเหตุ กรุณาตรวจสอบข้อมูลในถูกต้องครบถ้วนก่อนการส่งข้อมูล เพื่อประโยชน์แก่ผู้ป่วยและแพทย์ผู้ทำการรักษ

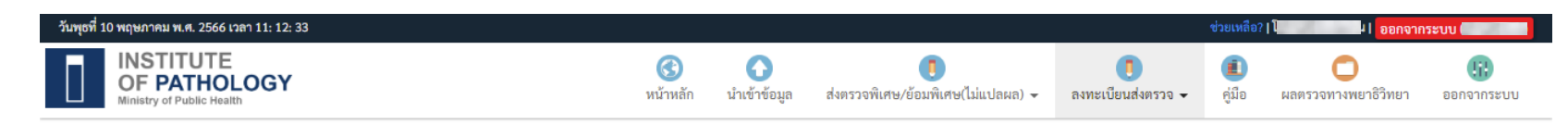

### แบบสำรวจความพึงพอใจการให้บริการ สถาบันพยาธิวิทยา กรมการแพทย์ ปีงบประ

**หน้าหลัก** / ลงทะเบียนส่งตรวจออนไลน์

## ลงทะเบียนส่งตรวจออนไลน์

| Muscle biopsy | (เฉพาะ inflammatory myopathies)                                                                                                    |
|---------------|----------------------------------------------------------------------------------------------------|
| Skin biopsy   | (เฉพาะ H&E, ไม่มี Immunofluorescence)                                                                                                    |
| ▲ Consult     | - การส่งย้อม Immunohistochemistry ขึ้นอยู่กับคุลยพินิจของพยาธิแพทย์ผู้รับ Consult<br>- ราคาศิดตามตัวข้อมรายตัว โดยรวมแล้วคิดราคาไม่เกิน 10,000 บาท |

🚔 พิมพ์ใบนำส่ง ลงทะเบียน 🗸

| แสดง | 1 ถึง 100 | วาก <b>19,553</b> ผลลัพซ์ |           |             |                     |         |    |               |              |           |                    |                        |
|------|-----------|---------------------------|-----------|-------------|---------------------|---------|----|---------------|--------------|-----------|--------------------|------------------------|
| #    |           | ส่งตรวจ                   | ใบนำส่ง   | ใบส่งตรวจ   | วันที่นำเข้า        | Id Case | HN | หมายเลข Block | คำนำหน้าชื่อ | ชื่อ สกุล | หมายเลขบัตรประชาชน |                        |
|      |           |                           |           |             |                     |         |    |               |              |           |                    |                        |
| 1    | • / 1     | FI                        | 🚔 ใบนำส่ง | 🖨 ใบส่งตรวจ | 10/05/2566 11:12:24 |         |    | test01        | นาย          | ทดสอบ     |                    | แสดงรายการที่ลงทะเบียบ |
| 2    | 0 / 1     | Š SN                      | 🖨 ใบนำส่ง | 1           |                     |         |    |               |              |           |                    |                        |
| 3    | 0/1       | Š SN                      | 🚔 ใบนำส่ง | 1           |                     |         |    |               |              |           |                    |                        |
| 4    | 0 / 1     | Š SN                      | 🖨 ใบนำส่ง | 1           |                     |         |    |               |              |           |                    |                        |
| 5    | 0 / 1     | Š SN                      | 🖨 ใบนำส่ง | 1           |                     |         |    |               |              |           |                    |                        |
| 6    | 0 / 1     | SN SN                     | 🖨 ใบนำส่ง | 1           |                     |         |    |               |              |           |                    |                        |
| 7    | 0/1       | SN                        | Alaninda. | 1           |                     |         |    |               |              |           | 1                  |                        |

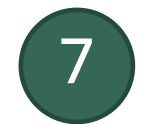

8

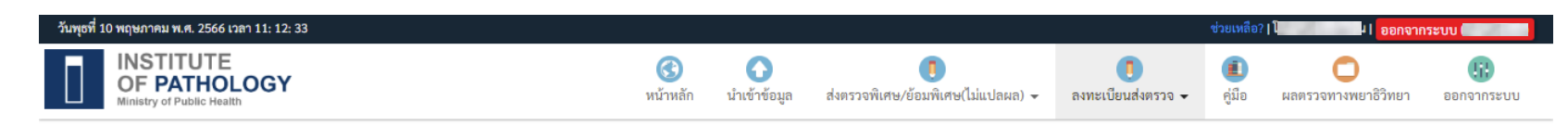

### แบบสำรวจความพึงพอใจการให้บริการ สถาบันพยาธิวิทยา กรมการแพทย์ ปีงบประ

**หน้าหลัก** / ลงทะเบียนส่งตรวจออนไลน์

## ลงทะเบียนส่งตรวจออนไลน์

| Muscle biopsy | (เฉพาะ inflammatory myopathies)                                                                                                    |
|---------------|----------------------------------------------------------------------------------------------------|
| Skin biopsy   | (เฉพาะ H&E, ไม่มี Immunofluorescence)                                                                                                    |
| ▲ Consult     | - การส่งย้อม Immunohistochemistry ขึ้นอยู่กับดุลยพินิจของพยาธิแพทย์ผู้รับ Consult<br>- ราคาคิดตามตัวย้อมรายตัว โดยรวมแล้วคิดราคาไม่เกิน 10,000 บาท |

#### 🚔 พิมพ์ใบนำส่ง ลงทะเบียน 🗸

1 **5**4 100 000 10 EE2 400 5

| u | สดง 1 | <b>ถง 100</b> จา | ก <b>19,553</b> ผลลพธ |           |             |                     |         |    |               |              |           |                    |                 |     |
|---|-------|------------------|-----------------------|-----------|-------------|---------------------|---------|----|---------------|--------------|-----------|--------------------|-----------------|-----|
|   | #     |                  | ส่งตรวจ               | ใบนำส่ง   | ใบส่งตรวจ   | วันที่นำเข้า        | Id Case | HN | หมายเลข Block | คำนำหน้าชื่อ | ชื่อ สกุล | หมายเลขบัตรประชาชน |                 |     |
|   |       |                  |                       |           |             |                     |         |    |               |              |           |                    |                 | ,,, |
|   | 1     | 0 / 🖬            | FI                    | 🖨 ใบนำส่ง | 🖨 ใบส่งตรวจ | 10/0572556 11:12:24 |         |    |               |              |           |                    | คลกบุม เบลงตรวจ | )   |
|   | 2     | • 🌶 🖬            | SN                    | 🖨 ใบนำส่ง |             |                     |         |    |               |              |           |                    |                 |     |
|   | 3     | 0/               | SN                    | 🖨 ใบนำส่ง |             |                     |         |    |               |              |           |                    |                 |     |
|   | 4     | • / 🖬            | SN                    | 🖨 ใบนำส่ง |             |                     |         |    |               |              |           |                    |                 |     |
|   | 5     | 0/1              | SN                    | 🖨 ใบนำส่ง |             |                     |         |    |               |              |           |                    |                 |     |
|   | 6     | 0 / 🖬            | SN                    | 🖨 ใบนำส่ง |             |                     |         |    |               |              |           |                    |                 |     |
|   | 7     | 0/1              | SN                    | 🖨 ใบนำส่ง |             |                     |         |    |               |              |           |                    |                 |     |

| ใบส่งตรวจสถาบันพยาธิวิทยา www.iop.<br>รุนเริ่มสั่งสงตวจ สถาบันพยาธิวิทยา (กรโนเริ่มอนโรงพ                                                                                                    | ).or.th<br>พบามาระระชิปี) | ใบส่งตรวจ                      | รถาบันหลาริวิทยา กรมการแทหย์<br>แทที่ IOP-RQ-FO-05<br>อณูพยาธิวิทยา FISH |  |                                                   |                                     |
|----------------------------------------------------------------------------------------------------|---------------------------|--------------------------------|--------------------------------------------------------------------------|--|---------------------------------------------------|-------------------------------------|
| โรงพยาบาล เพ   ริ่ง สุด ยู่ป่วย (ค.ร. / ค.ย. / นาย / นาง / นางสาว) เต /   ริ่ง สุด ยู่ป่วย (ค.ร. / ค.ย. / นาย / นาง / นางสาว) เต /   เพื่อประโยชน์แก่ผู้ป่วย กรุณากรอกข้อมูลให้ครบถ้วน ข้ดเจน   Specimen data Original block (or slide) number.   Formalin fixation time Formalin fixation time   Request for ETV6 FISH   Clinical data Clinical history.   Clinical diagnosis. Clinical diagnosis. |                           | มพศ<br>รันที่เก็บสิ่งสงควง<br> |                                                                          |  | <br>ัมพ์เอกสารส<br>ละผลเบื้องต้น พ<br>ละสไลด์ H&E | <b>ส่งตรวจ</b><br>พร้อมพาราฟินบล็อก |

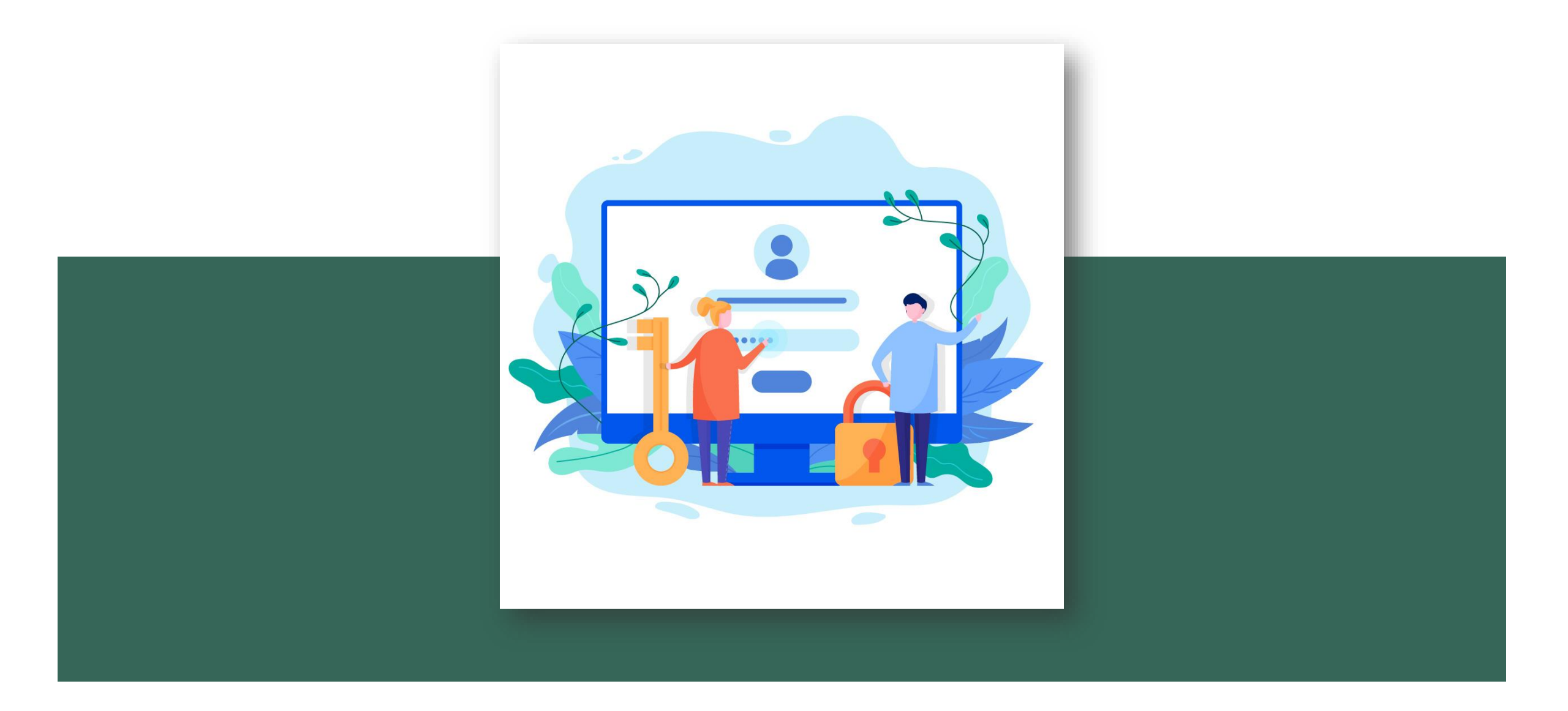